ESCUELA TÉCNICA SUPERIOR DE INGENIERÍA GEODÉSICA CARTOGRÁFICA Y TOPOGRÁFICA UNIVERSITAT POLITÈCNICA DE VALÈNCIA

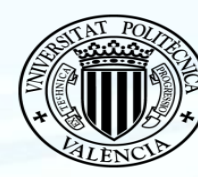

KL

KNOW THETERRITORY

MANAGE THE BEVEIL

UNIVERSITAT Politècnica De València

#### Uso de gvSIG como sistema de información geográfica en Fontilles **Ismael Garcés Ferrer Javier Adán Silvestre Eloina Coll Aliaga** José Carlos Martínez Llario

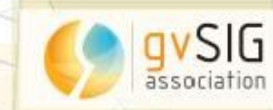

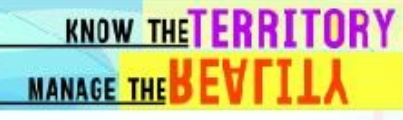

### Objetivos

Utilizar gvSIG para clasificar, ordenar y administrar la información que se dispone en un primer momento de Fontilles.

Generar el modelo de datos con su cartografía, simbología y atributos que más tarde se incluirán en una infraestructura de datos espaciales

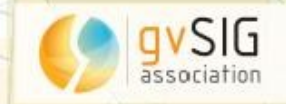

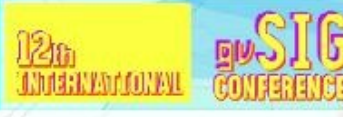

#### Localización

#### Sanatorio de Fontilles:

localizado en el municipio de Vall de Laguar, en la comarca de la Marina Alta en la provincia de Alicante, España

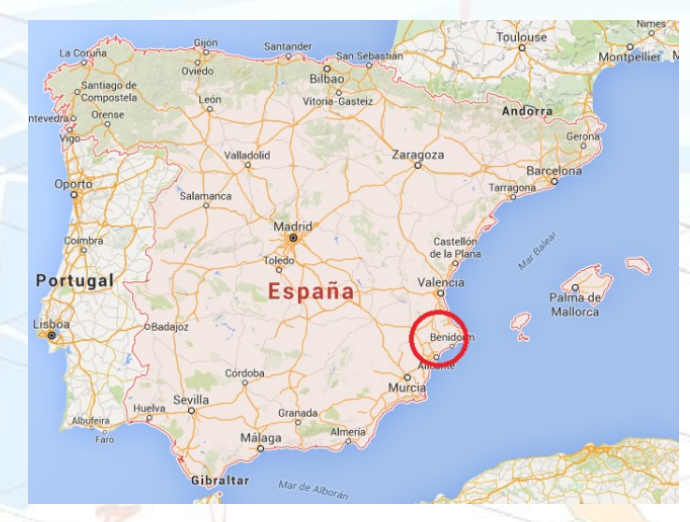

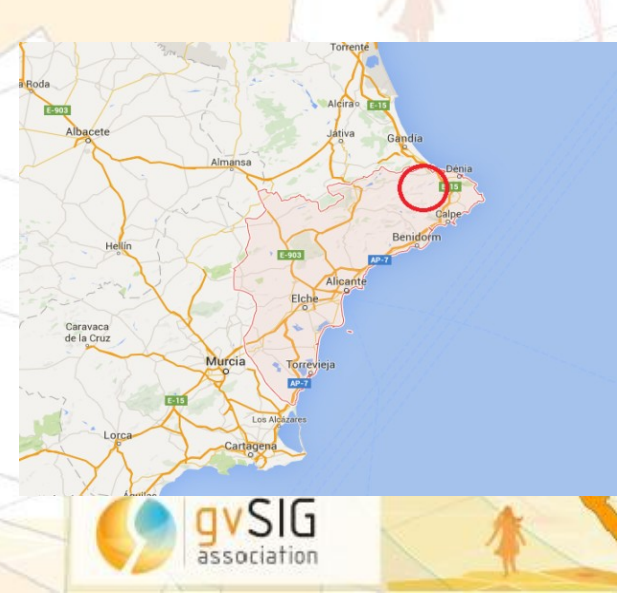

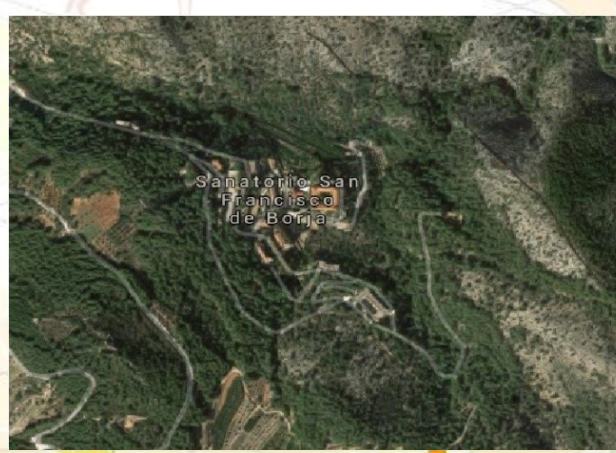

KI.

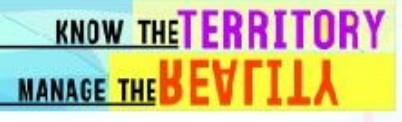

#### Historia

- 1902: Nace la idea de crear un sanatorio para los enfermos de lepra por parte de el Padre Jesuita Carlos Ferrís y al abogado D. Joaquín Ballester.
  - **1909:** El sanatorio recibe sus primeros 8 enfermos.
- **1923:** Construcción de la muralla
- **1924:** El sanatorio cuenta con 150 pacientes, incrementaría a casi 300 en pocos años.
- **1927:** El Estado concede a Fontilles el título de Instituto Nacional de Leprología.
- 1932-1941: El estado incauta Fontilles.
- 1945: Se empieza a aplicar una cura contra la lepra (Sulfona)

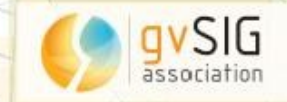

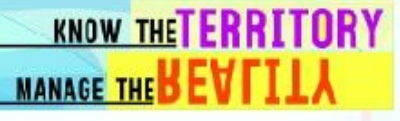

#### Historia

- **1947:** Se imparten cursos contra la lepra para misioneros y enfermeros.
- **1955:** Uso de corticoides que permiten tratar las reacciones de lepra al enfermero desde su domicilio.
- Años 60: Uso de diferentes medicamentos y tratamientos que mejoran a los anteriores. (Talidomina, Clofazimina, Rifacimina)
- 1982: La OMS recomienda el tratamiento a leprosos con Dapsona, Rifampicina y Clofazimina lo cual permite que los enfermos se curen entre 6 y 24 meses
- Años 90: cuando Fontilles empieza sus primeros proyectos por todo el mundo en países.

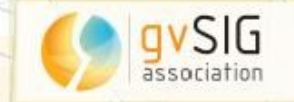

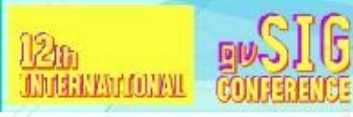

#### Actualidad

Fontilles, es una asociación sin ánimo de lucro que tiene por objetivo terminar con la lepra y sus consecuencias.

También con otras enfermedades relacionadas con la pobreza así como ayudar al desarrollo de las poblaciones afectadas por dichas enfermedades a mejorar y tener un futuro mejor.

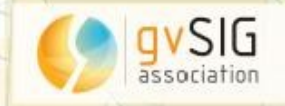

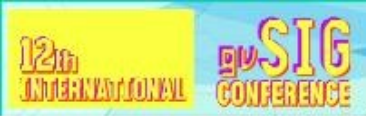

## Datos de partida

 Cartografía en formato dwg

Ortofoto realizada con dron

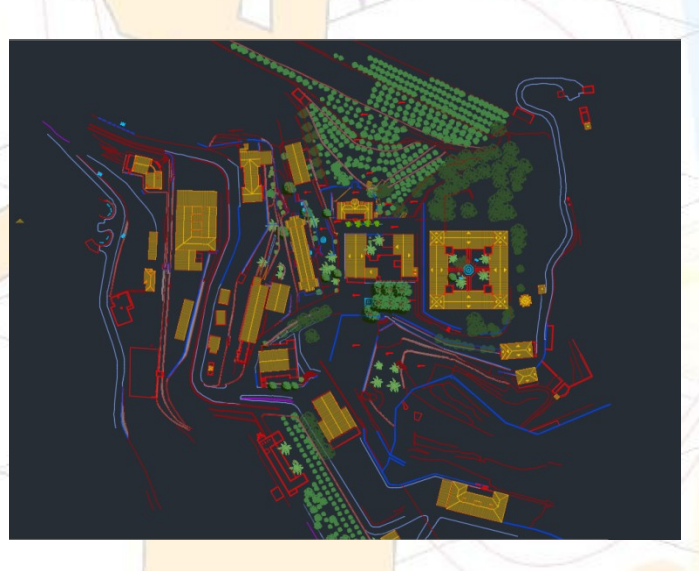

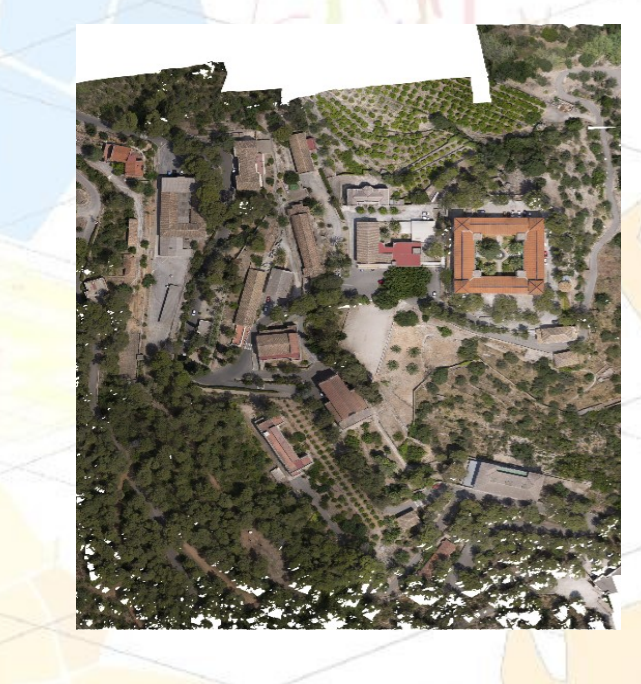

KI

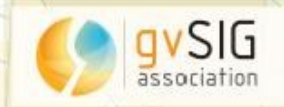

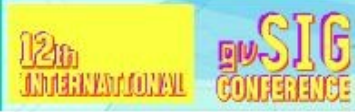

## Datos de partida

- Galería de imágenes (fotos actuales, fotos antiguas y planos)
- Numeración de edificios

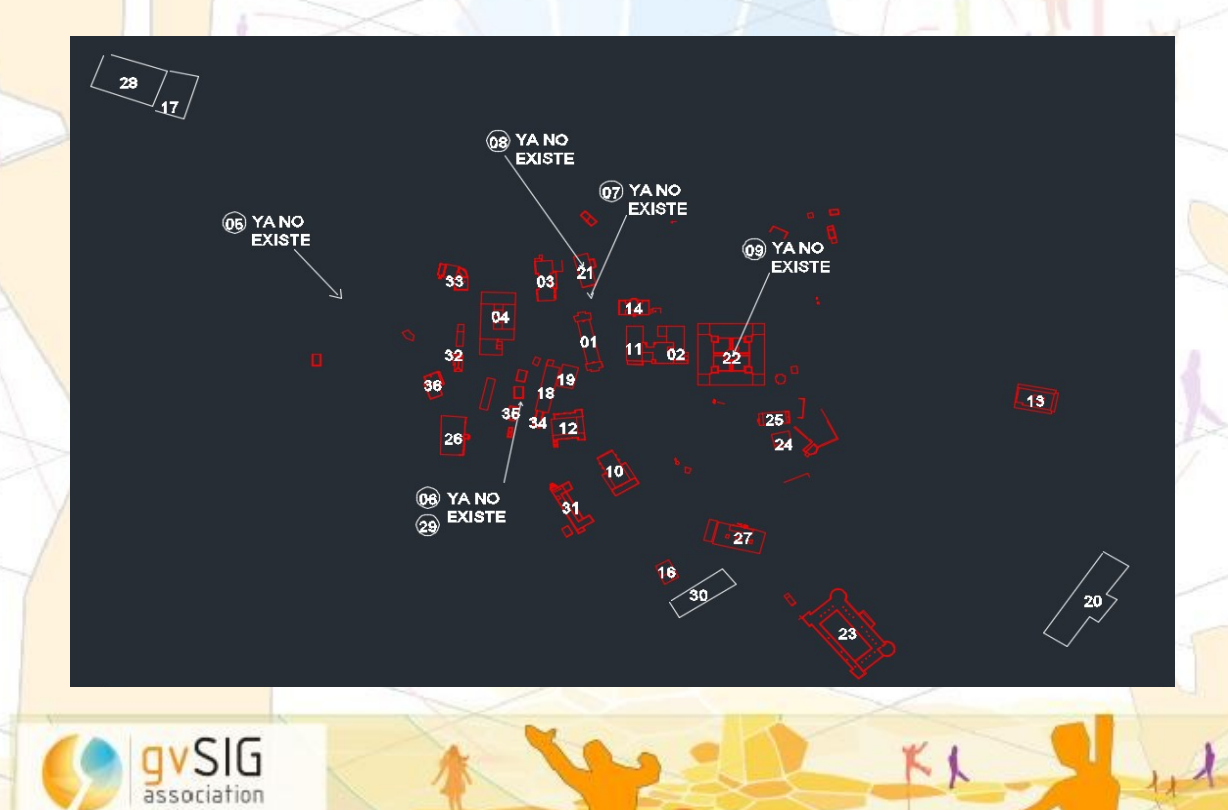

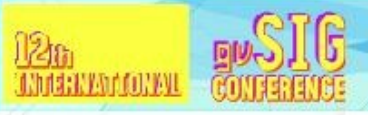

### Procedimiento

- Análisis: Revisión de los datos de partida.
- Transformación del archivo dxf a shapefile.
- Revisión de la transformación.
- Eliminación de los datos no necesarios.
- Creación de las tres capas base ( puntos, líneas y poligonos)
- Georreferenciación de las capas sobre ortofoto del PNOA.
- Desarrollo de las capas.

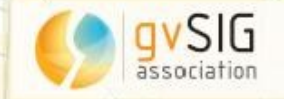

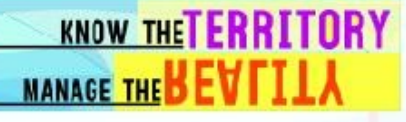

Capa 1.- EDIFICIOS ACTUALES [] (EdifFontilles)

126

**INHIGHINATION AND** 

Exportación de los datos del dxf y eliminación de los edificios en los que no se han formado bien los polígonos, así como la información que no debería estar en la capa (mobiliario urbano, fuentes...)

A continuación unión con la capa de polígonos creada a partir de una capa de líneas

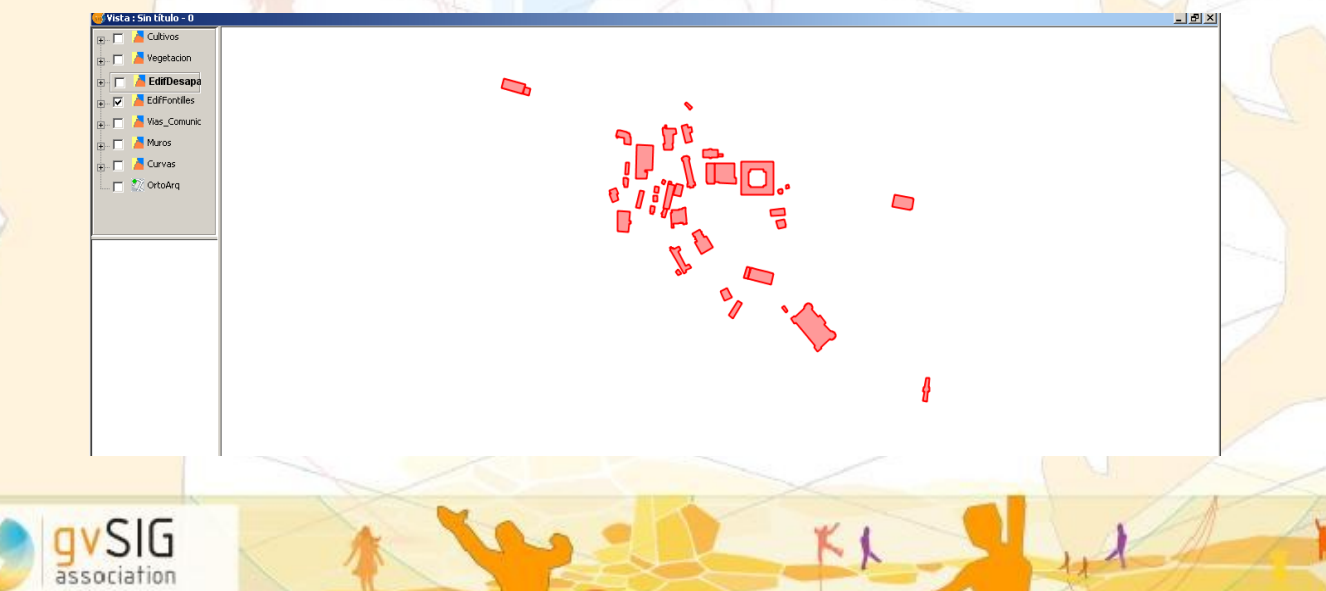

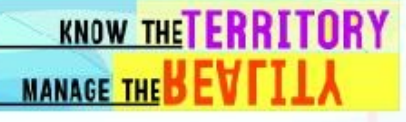

 Capa 2.- EDIFICIOS DESAPARECIDOS [] (EdifDesaparecidos)

BUSIG

<u>126)</u> International

> La capa de edificios desaparecidos se genera con puntos . Esta capa se crea, no se utiliza como referencia ninguna de las existentes.

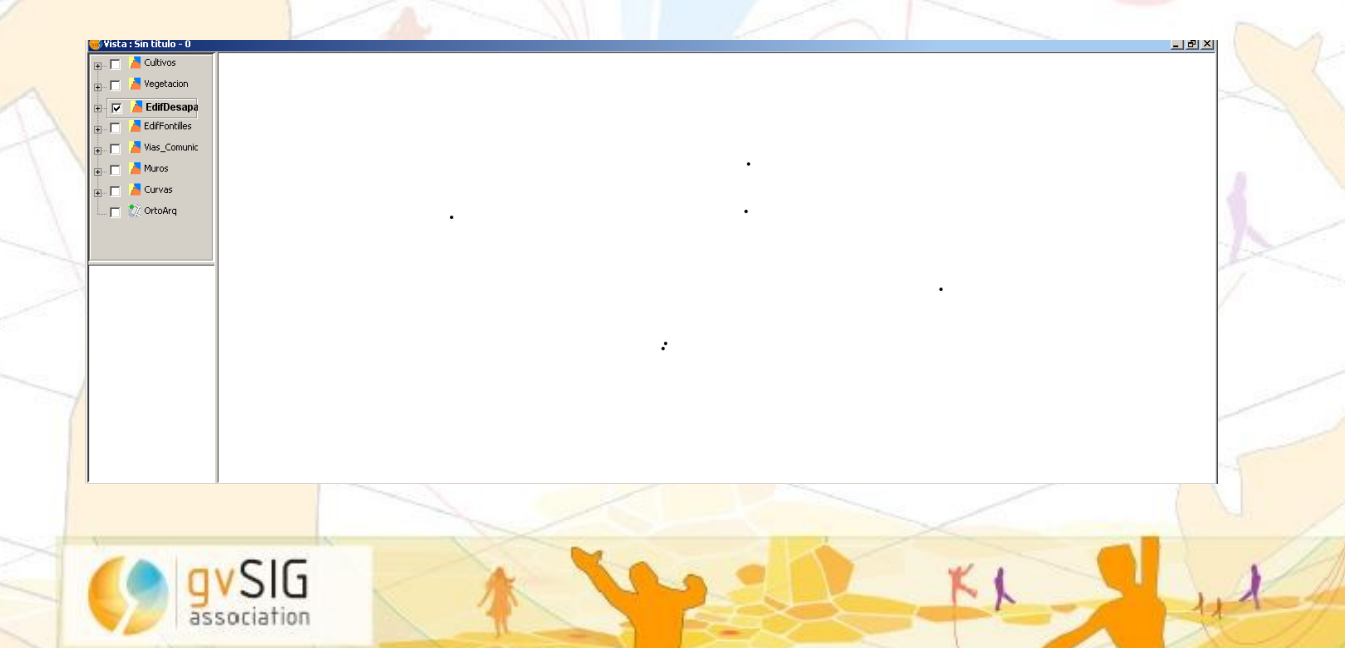

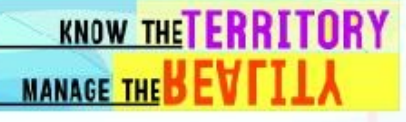

Capa 3.- CURVAS DE NIVEL [] (Curvasdenivel)

126

**INHIGHTANATORIAL** 

La capa de <mark>cu</mark>rvas de nivel se crea a partir de la capa de líneas eliminando la información innecesaria.

En este caso se eliminan las líneas de edificios, bordes de carreteras, etc...

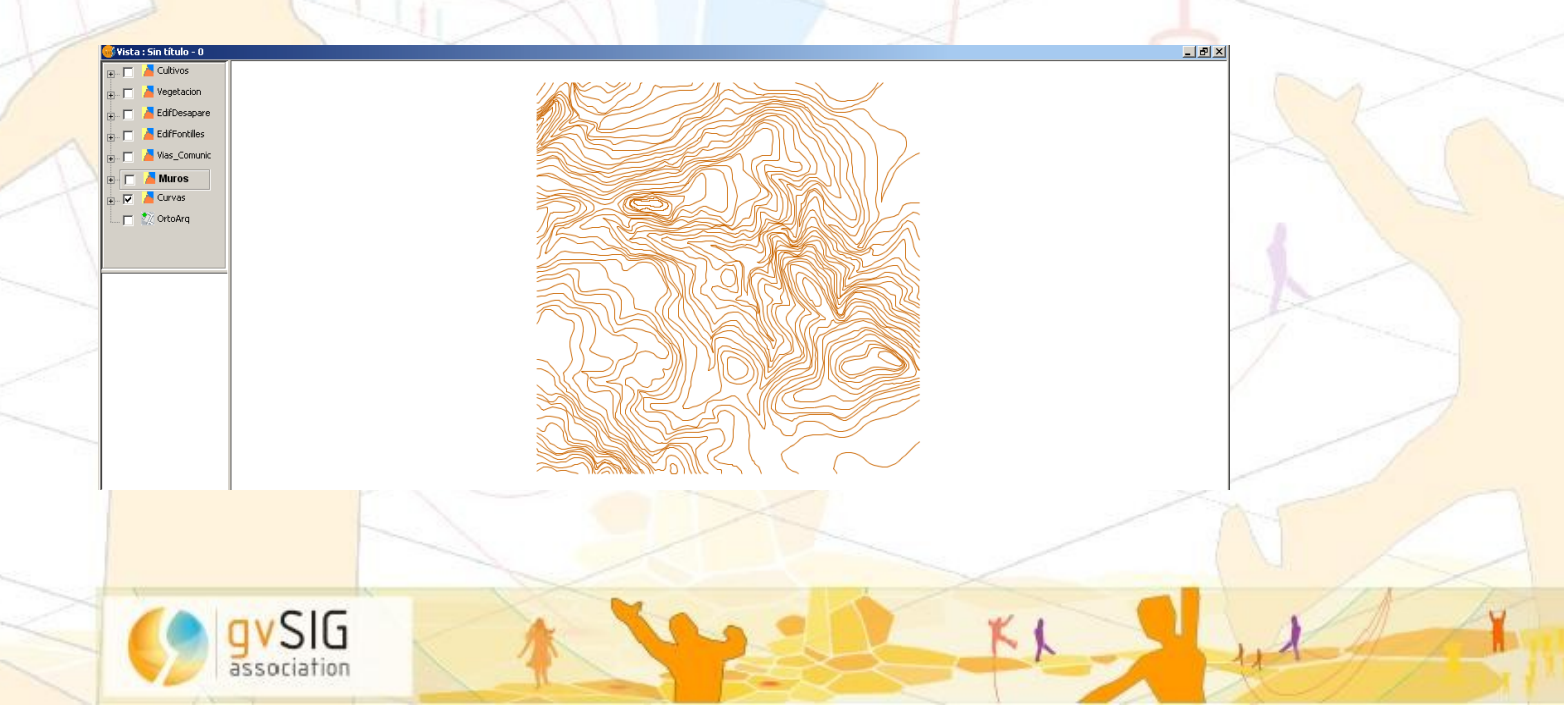

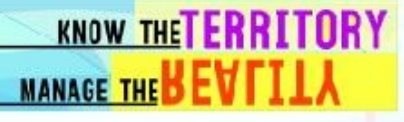

- Capa 4.- VEGETACION [] (Vegetación)
- Capa 5.- CULTIVOS [] (Cultivos)

126

**INHIGHTANATORIAL** 

Esta capa s<mark>e d</mark>esarrolla a partir de la capa de puntos. No se modifica su geometría.

La capa de puntos permite eliminar fácilmente puntos no correctos. Para cotejar la certeza de estos, se utiliza la tabla de atributos y se superpone la capa de líneas.

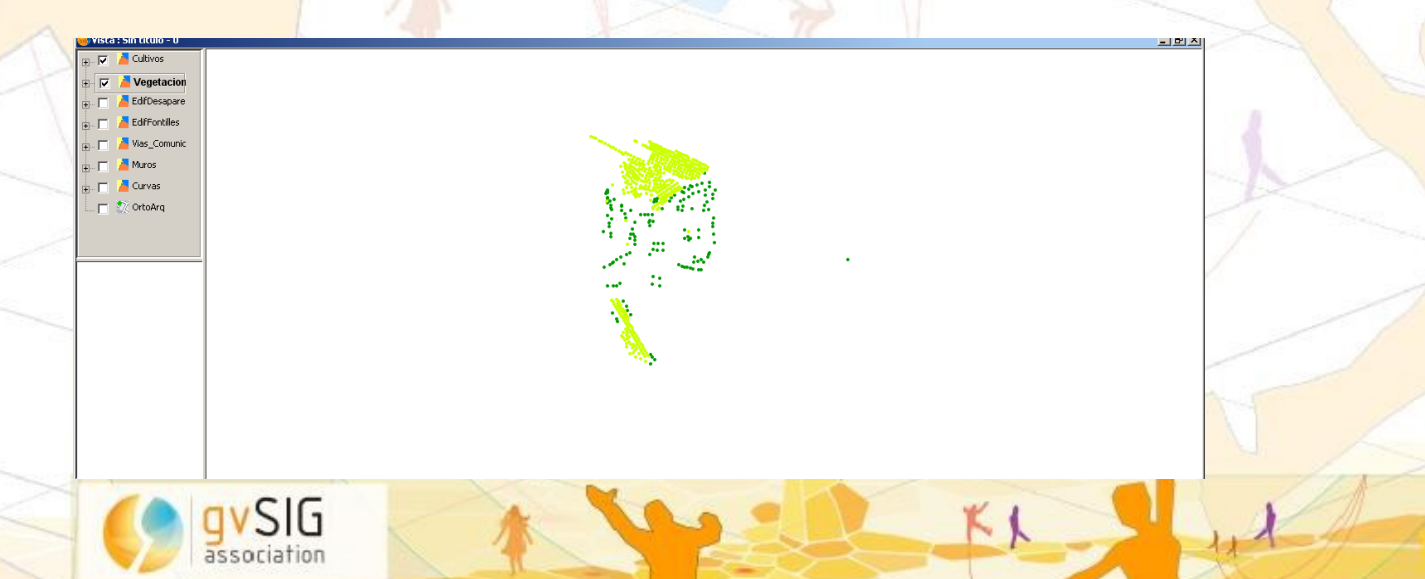

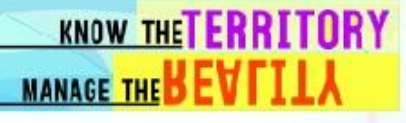

 Capa 6.- VIAS DE COMUNICACION [] (Vias\_comunicacion)

126

INh defension of the NAVL

Se toma como referencia los bordes de carretera que se muestran en la capa de líneas y la ortofoto. Se traza la cartografía de los ejes de la carretera

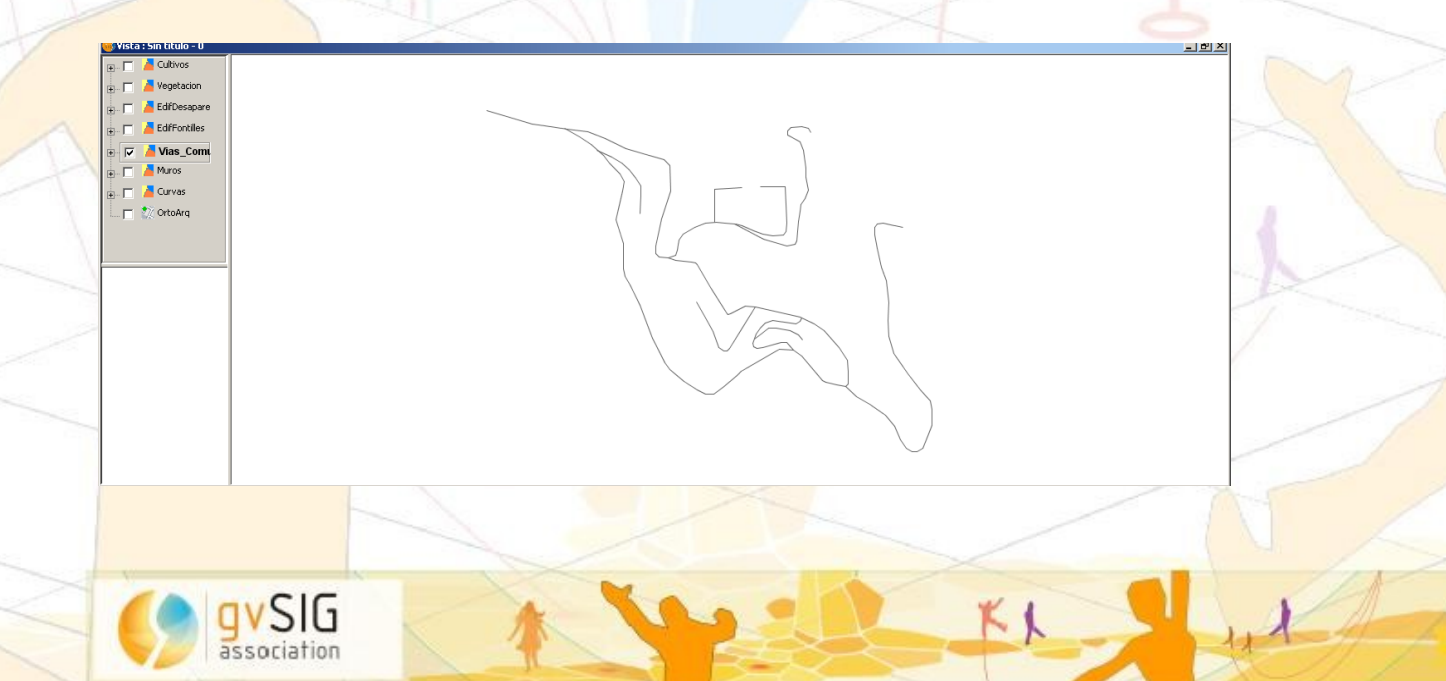

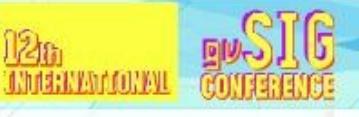

#### Capas

 Capa 7.- MURO [] (Muro)
Se desarrolla a partir de la capa de polígonos
Se eliminan los datos innecesarios
Se cierran correctamente los polígonos (no se ajustaban al muro grafiado)

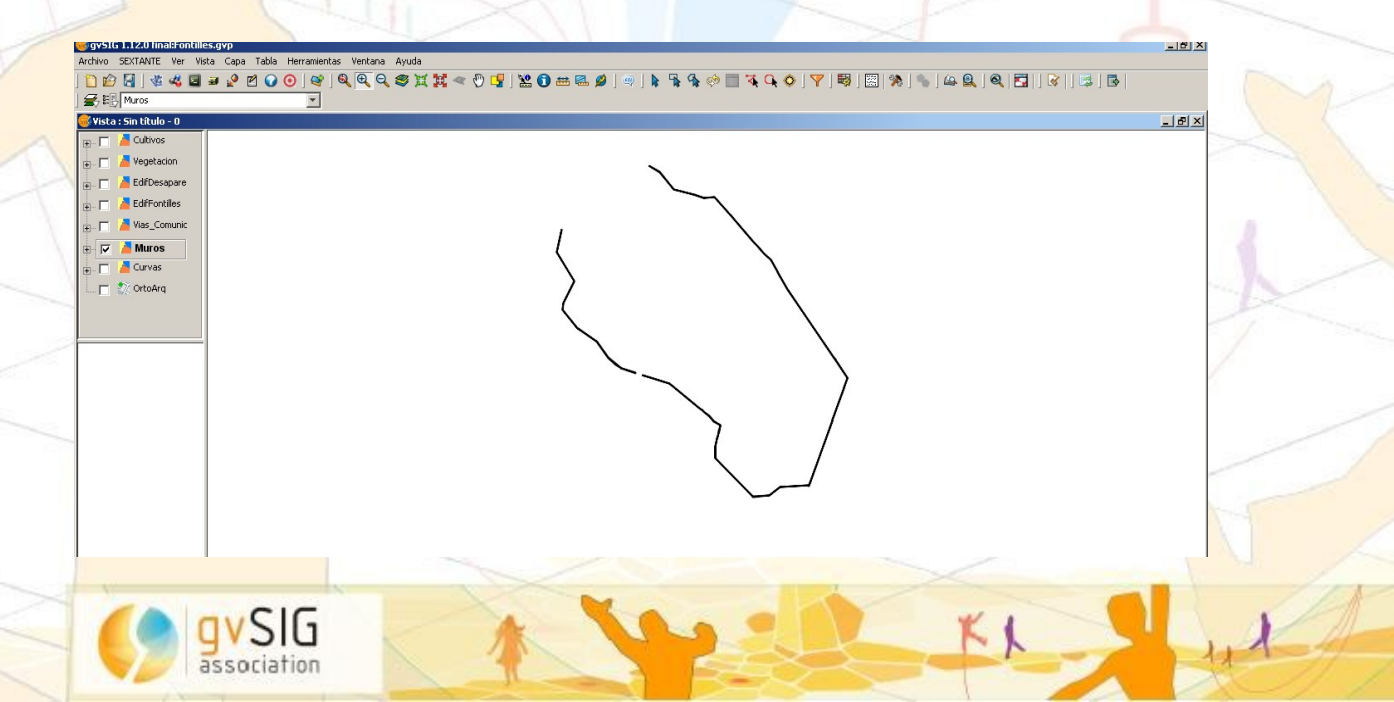

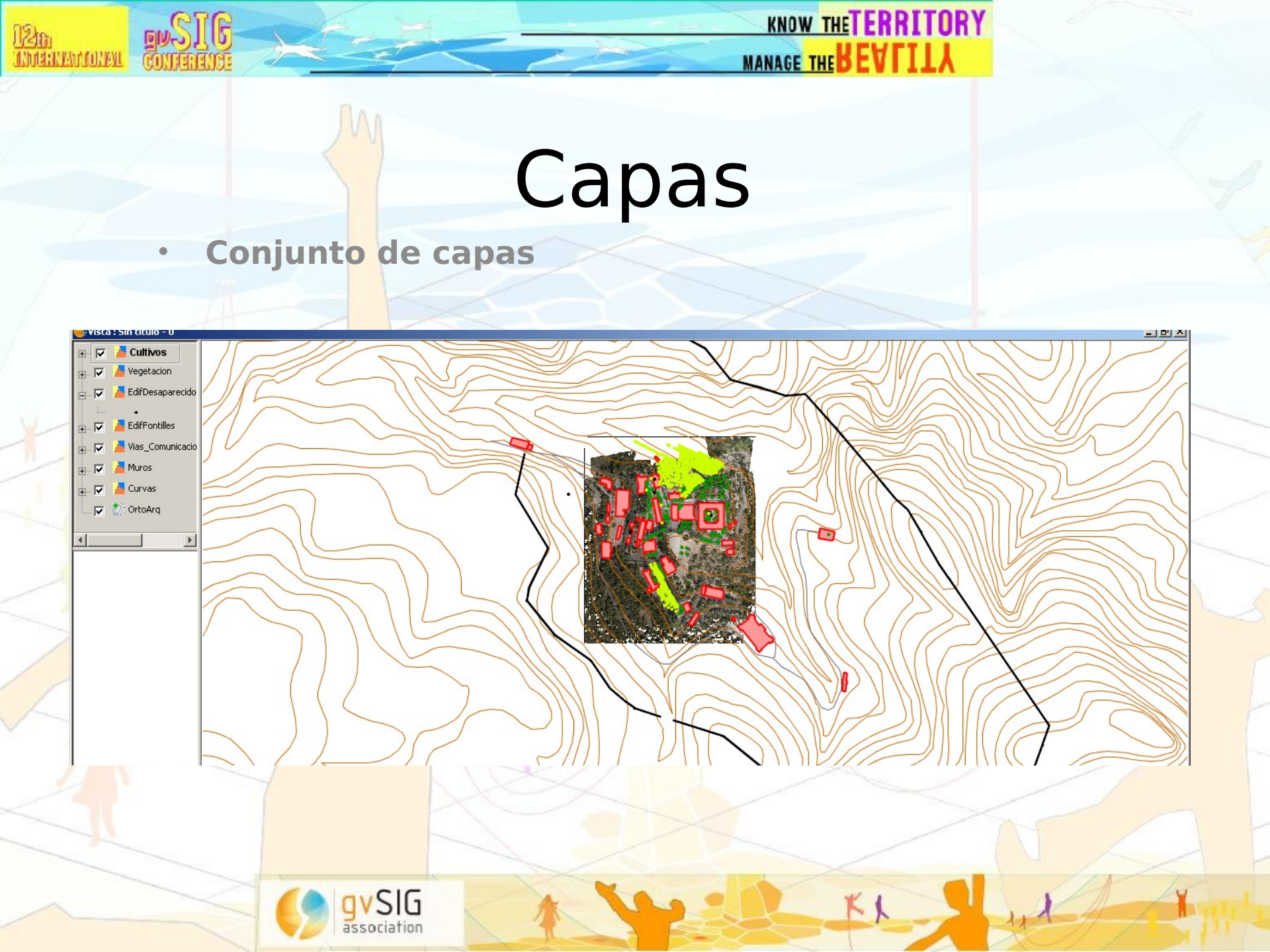

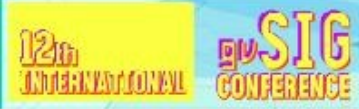

KL

## Modelo de datos

- Tabla 1.- Tabla de atributos de la capa de cultivos
- Tabla 2.- Tabla de atributos de la capa de vegetación.

| 🥵 labla: Labla de atributos: Lultivos |         |                    |       |             |           | 💽 Tabla: Tabla de actibucos: ¥egetación |           |     |      |        |                  |          |            |           |        |          |      |
|---------------------------------------|---------|--------------------|-------|-------------|-----------|-----------------------------------------|-----------|-----|------|--------|------------------|----------|------------|-----------|--------|----------|------|
| FID_                                  | Entity  | Layer              | Color | Linetype    | Elevation | LineWt                                  | RefName   |     | FID_ | Entity | Layer            | Color    | Linetype   | Elevation | LineWt | RefName  |      |
|                                       | Transit | aubalaa fuu 1      |       | Castinuaria | 0.0       | 05                                      | for the l | 0.0 | 0.0  | Insert | arboles - pino 8 | 7        | Continuous | 0.0       | 25     | pino     | 0.   |
| 1.0                                   | inserc  | arboies - mu 1     |       | Continuous  | 0.0       | 25                                      | rrucal    | 0.0 | 0.0  | Insert | arboles - pino 8 | 7        | Continuous | 0.0       | 25     | pino     | 0.   |
| 1.0                                   | Insert  | arboles - rru 1    |       | Continuous  | 0.0       | 25                                      | rrutai    | 0.0 | 0.0  | Insert | arboles - pino 8 | 7        | Continuous | 0.0       | 25     | pino     | 0.   |
| .0                                    | Insert  | arboles - fru 1    |       | Continuous  | 0.0       | 25                                      | frutal    | 0.0 | 0.0  | Insert | arboles - pino 8 | 7        | Continuous | 0.0       | 25     | pino     | 0.   |
| .0                                    | Insert  | arboles - fru 1    |       | Continuous  | 0.0       | 25                                      | frutal    | 0.0 | 0.0  | Insert | arboles - pino 8 | 7        | Continuous | 0.0       | 25     | pino     | 0.   |
| .0                                    | Insert  | arboles - fru 1    |       | Continuous  | 0.0       | 25                                      | frutal    | 0.0 | 0.0  | Insert | arboles - pino 8 | 7        | Continuous | 0.0       | 25     | pino     | 0    |
| .0                                    | Insert  | arboles - fru 1    |       | Continuous  | 0.0       | 25                                      | frutal    | 0.0 | 0.0  | Insert | arboles - pino 8 | 7        | Continuous | 0.0       | 25     | pino     | 0.   |
| .0                                    | Insert  | arboles - olivos 1 |       | Continuous  | 0.0       | 25                                      | olivo     | 0.0 | 0.0  | Insert | arboles - pal 1  |          | Continuous | 0.0       | 25     | palmera  | 21   |
| .0                                    | Insert  | arboles - olivos 1 |       | Continuous  | 0.0       | 25                                      | olivo     | 0.0 | 0.0  | Insert | arboles - pal 1  |          | Continuous | 0.0       | 25     | palmera  | -0.  |
| -<br>N                                | Insert  | arboles - olivos 1 |       | Continuous  | 0.0       | 25                                      | olivo     | 0.0 | 0.0  | Insert | arboles - pal 1  |          | Continuous | 0.0       | 25     | palmera  | 4    |
| 0                                     | Insort  | arboles - olives 1 |       | Continuous  | 0.0       | 25                                      | olivo     | 0.0 | 0.0  | Insert | arboles - pal 1  | -        | Continuous | 0.0       | 25     | paimera  | - 3  |
| 0                                     | Tesevit | arboles - olives 1 |       | Continuous  | 0.0       | 20                                      | olivo     | 0.0 | 0.0  | Insert | arboles - pe 9   | 'S<br>E  | Continuous | 0.0       | 25     | perenne  |      |
| <u> </u>                              | inserc  | arbuies - ulivus I |       | Continuous  | 0.0       | 25                                      |           | 0.0 | 0.0  | Insert | arboles - pe 9   |          | Continuous | 0.0       | 20     | perenne  | -0   |
| 0                                     | Insert  | arboles - olivos 1 |       | Continuous  | 0.0       | 25                                      | Olivo     | 0.0 | 0.0  | Insert | arboles - pe 9   | -5<br>-E | Continuous | 0.0       | 25     | perenne  | -0.  |
| 0                                     | Insert  | arboles - olivos 1 |       | Continuous  | 0.0       | 25                                      | olivo     | 0.0 | 0.0  | Insert | arboles - pe     | 6        | Continuous | 0.0       | 25     | perenne  | -0   |
| 0                                     | Insert  | arboles - fru 1    |       | Continuous  | 0.0       | 25                                      | frutal    | 0.0 | 0.0  | Insert | arboles - pe 9   | 5        | Continuous | 0.0       | 25     | perenne  | -0   |
| 0                                     | Insert  | arboles - fru 1    |       | Continuous  | 0.0       | 25                                      | frutal    | 0.0 | 0.0  | Insert | arboles - pe 9   | 5        | Continuous | 0.0       | 25     | perenne  | -0   |
| 0                                     | Insert  | arboles - fru 1    |       | Continuous  | 0.0       | 25                                      | frutal    | 0.0 | 0.0  | Insert | arboles - ar 7   | 5        | Continuous | 0.0       | 25     | arbusto  |      |
| 0                                     | Insert  | arboles - fru 1    |       | Continuous  | 0.0       | 25                                      | frutal    | 0.0 | 0.0  | Insert | arboles - ar 7   | 5        | Continuous | 0.0       | 25     | arbusto  | 0    |
| 0                                     | Insert  | arboles - fru 1    |       | Continuous  | 0.0       | 25                                      | frutal    | 0.0 | 0.0  | Insert | arboles - ar 7   | 5        | Continuous | 0.0       | 25     | arbusto  | 0    |
| 0                                     | Insert  | arboles - fru 1    |       | Continuous  | 0.0       | 25                                      | frutal    | 0.0 | 0.0  | Insert | arboles - ar 7   | 5        | Continuous | 0.0       | 25     | arbusto  | 0    |
| 0                                     | Insert  | arboles - fru 1    |       | Continuous  | 0.0       | 25                                      | frutal    | 0.0 | 0.0  | Insert | arboles - ar 7   | 5        | Continuous | 0.0       | 25     | arbusto  | 0.   |
| -<br>0                                | Incert  | arboles - fru 1    |       | Continuous  | 0.0       | 25                                      | frutal    | 0.0 | 0.0  | Insert | arboles - ar 7   | 5        | Continuous | 0.0       | 25     | arbusto  | 0    |
| 0                                     | Insert  | arboles fru. 1     |       | Continuous  | 0.0       | 20                                      | fractal   | 0.0 | 0.0  | Insert | arboles - ar 7   | 5        | Continuous | 0.0       | 25     | arbusto  | 0    |
| 0                                     | Terent  | arboics - Iru 1    |       | Continuous  | 0.0       | 20                                      | frucar    | 0.0 | 0.0  | Insert | arboles - ar 7   | 5        | Continuous | 0.0       | 25     | arbusto  | 0    |
| U<br>-                                | Insert  | arboies - fru 1    |       | Continuous  | 0.0       | 25                                      | rrucai    | 0.0 | 0.0  | Insert | arboles - ar 7   | 5        | Continuous | 0.0       | 25     | arbusto  | 0    |
| ,0                                    | Insert  | arboles - fru 1    |       | Continuous  | 0.0       | 25                                      | frutal    | 0.0 | 0.0  | Insert | arboles - ar 7   | 5        | Continuous | 0.0       | 25     | arbusto  | 0.   |
|                                       |         |                    |       |             |           |                                         |           |     | 0.0  | Insert | arboles - ar 7   | 5        | Continuous | 0.0       | 25     | larbusto | - 10 |

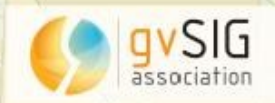

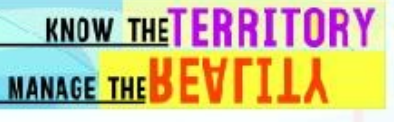

## Modelo de datos

#### Tabla 3.- Tabla de edificios

Código.

126 Andrewartoneu

- Nombre del edificio.
- Fecha de construcción
- Escueta descripción.
- Link que nos conecta con la web, donde se puede visualizar la fotografía del edificio cuando se pulse sobre él.
- Área y longitud (por defecto)

| eng            | Shape_Area   | fotoweb       | Codigo | Nombre2        | Nombre3     | FechaConst | Descr | Nombre1       |
|----------------|--------------|---------------|--------|----------------|-------------|------------|-------|---------------|
| <sup>)</sup> 5 | 474.388188   | http://localh | 1      |                |             | 1906       |       | Pabellón Vir  |
| 3              | 1318.1347653 | http://localh | 2      |                |             | 1906       |       | Pabellón de I |
| 31             | 516.575231   | http://localh | 3      | Pabellón de    | Casa de eje | 1907       |       | Hospedería    |
| 31             | 1187.92999   | http://localh | 4      | Actuales Ga    |             | 1908       |       | Casa de labr  |
| 96             | 584.560256   | http://localh | 10     |                |             | 1913       |       | Iglesia       |
| 23             | 1318.1347653 | http://localh | 11     |                |             | 1915       |       | Pabellón cen  |
| .2             | 523.823950   | http://localh | 12     | salón de actos | Teatro      | 1915       |       | Pabellón de   |
| i5             | 575.382136   | http://localh | 13     |                |             | 1918       |       | Nuevo ceme    |
| 0              | 275.563887   | http://localh | 14     | Pabellón de    |             | 1921       |       | Clínica       |
| 27             | 183.919866   | http://localh | 16     |                |             | 1923       |       | Casa del pra  |
|                | 0.0          | http://localh | 17     |                |             | 1923       |       | Portería      |
| j2             | 375.634781   | http://localh | 18     |                |             | 1924       |       | Ropero-Lav    |
| '1…            | 207.871888   | http://localh | 19     |                |             | 1925       |       | Pabellón des  |
|                | 0.0          | http://localh | 20     |                |             | 1925       |       | Penitenciaría |
| 10             | 200 412220   | L.L.L / /     | 21     | D-L-ILS- J-    |             | 1007       |       |               |

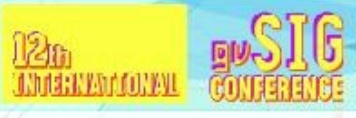

KL

## Modelo de datos

Tabla 4.- Tabla de edificios desaparecidos

- · Código.
- Nombre del edificio.
- Fecha de construcción
- Escueta descripción.
- Link que nos conecta con la web, donde se puede visualizar la fotografía del edificio cuando se pulse sobre él.

| Id | Nombre1      | Nombre2 | Nombre3 | Codigo | FechaConst | Descr | Γ   |
|----|--------------|---------|---------|--------|------------|-------|-----|
| 0  | Primer Ceme  |         |         | 5      | 1909       |       | htt |
| 0  | Pabellón de  |         |         | 6      | 1910       |       | ht  |
| 0  | Costurero-la |         |         | 7      | 1910       |       | ht  |
| 0  | Viviendas pa |         |         | 8      | 1910       |       | htt |

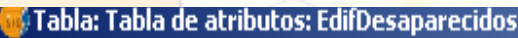

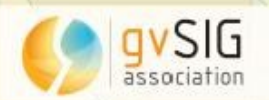

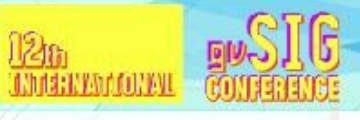

KL

## Modelo de datos

Tabla 5.- Tabla de la capa de muros.

- Código.
- Nombre del edificio.
- Fecha de construcción
- Escueta descripción.
- Link que nos conecta con la web, donde se puede visualizar la fotografía del edificio cuando se pulse sobre él.
  - Área y longitud (por defecto ambos)

Shape Leng | Shape Area | Nombre1 | FechaCons | Codigo

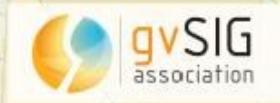

## Modelo de datos

KNOW THETERRITORY

🖟 Tabla: ModificacionesF

FechaMod

MANAGE THE BEVEILL

KL

| Tabla 6 Tabla de atributos                  | Codigo   |
|---------------------------------------------|----------|
| adicionales                                 |          |
| E <mark>sta tabla e</mark> s "uno a muchos" | >===     |
| Código (que se repetirá, pues               | <u> </u> |
| hay edificios con varias                    |          |
| modificaciones)                             | 2        |
| Fecha de modificación.                      | 4        |
| Comentarios de las                          | 3<br>9   |
| modificaciones                              | 0        |
| modificaciónes                              | 3        |
|                                             | 3        |

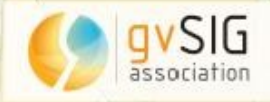

**BASIC** 

12m Inventerroneu

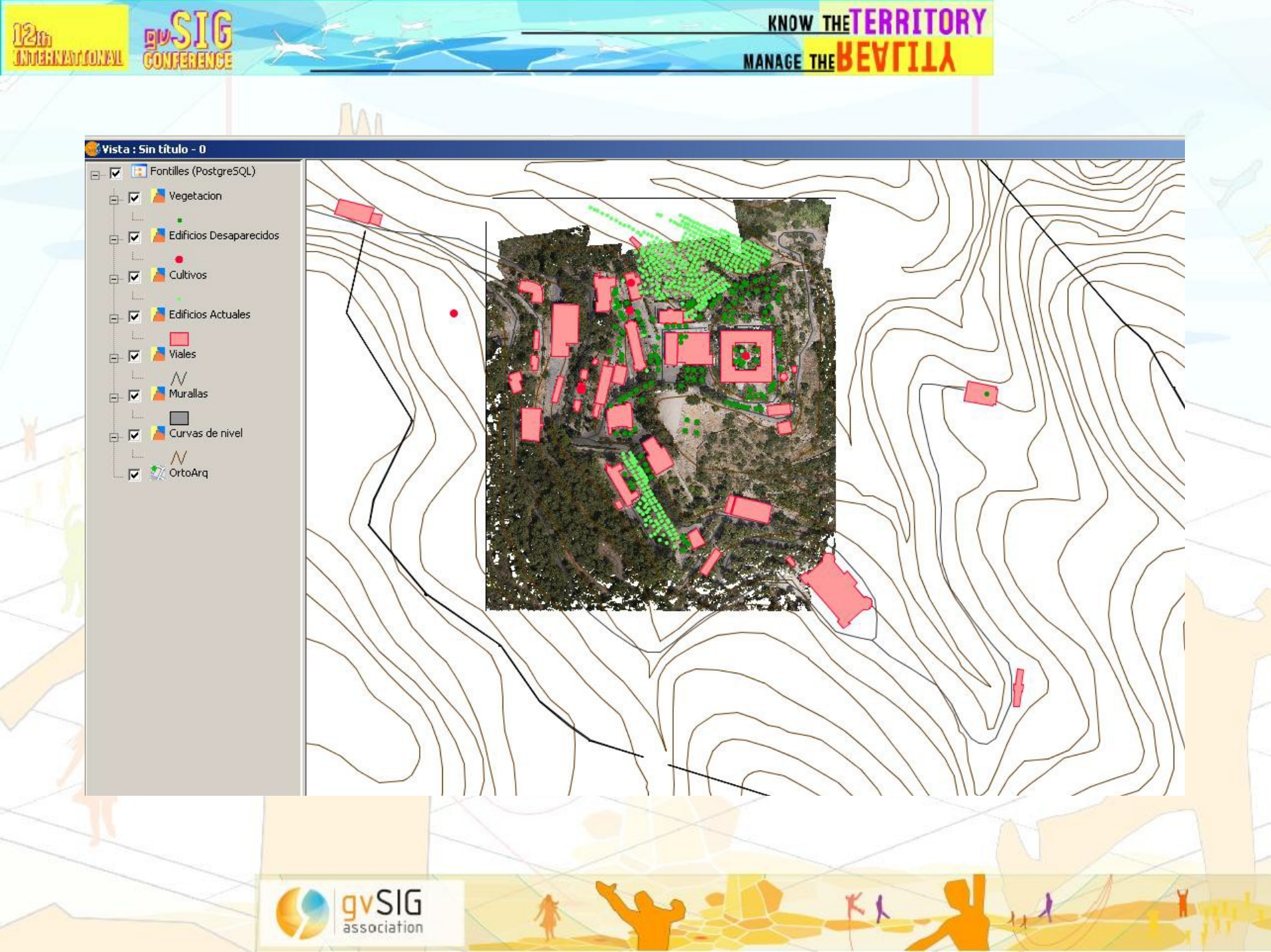

KL

# Gracias por su atención

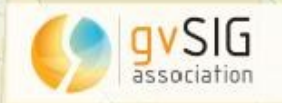

BUSIC

126 Indeneuroneu